هيئة الزكاة والضريبة والجمارك Zakat, Tax and Customs Authority

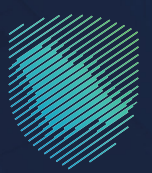

## دليل المستخدم <mark>لآلية الاستعلام عن البطاقات</mark> الجمركية

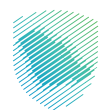

توفر لـك هـذه الخدمـة الاسـتعلام عـن البطاقـات الجمركيـة, وتعتبـر هـذه الخدمـة ضمـن خدمـات التخليـص الجمركـي.

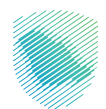

## خطوات الإستفادة من الخدمة

- 1. زيارة الموقع الإلكتروني لهيئة الزكاة والضريبة والجمارك عبر الرابط: https://zatca.gov.sa
  - 2. الدخول إلى قائمة «الخدمات الإلكترونية» من أعلى الشاشة.

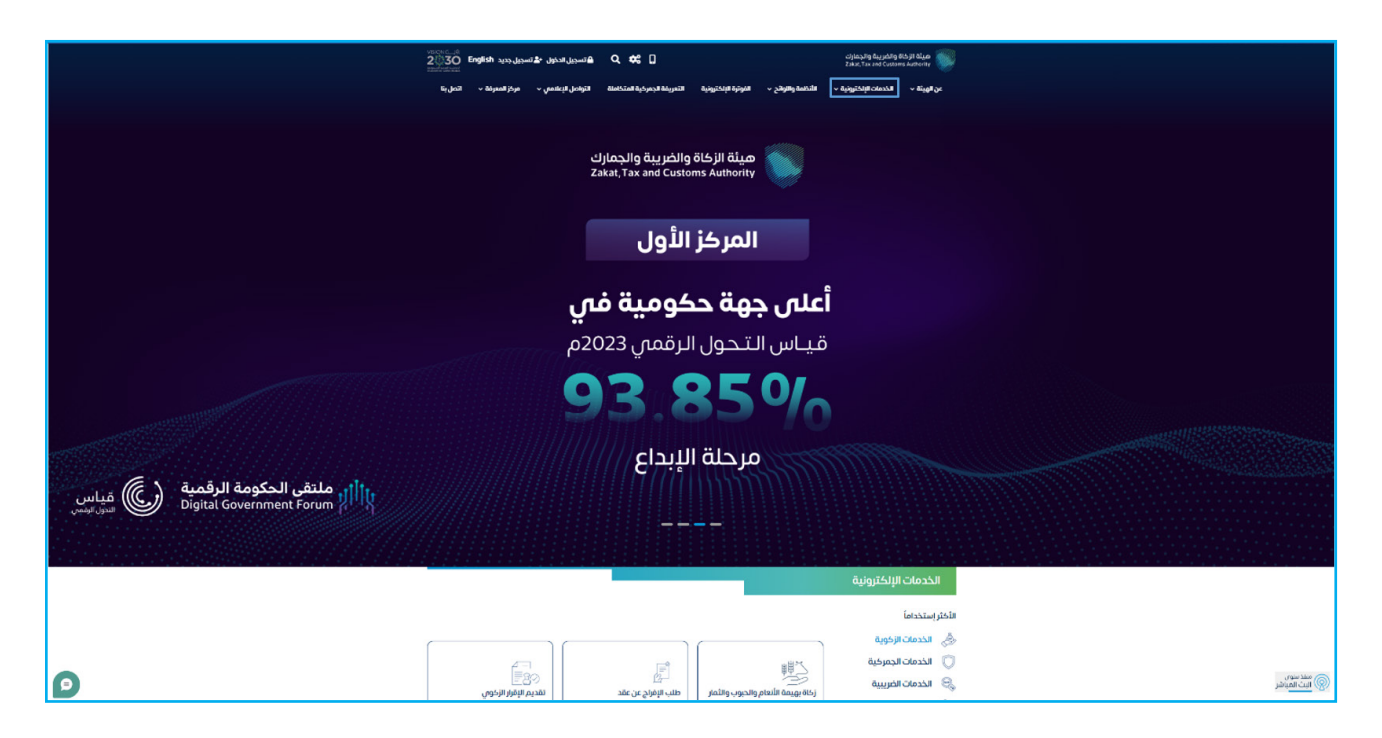

الضغط على خدمة «الاستعلام عن البطاقات الجمر كية» ثم «الدخول للخدمة».

| التواصل الإعلامين ب مركز المعرفة ب التعليمة<br>                                                                                 | الفوترة الإلخترونية التعريفة الجمرخية المتخاملة   | ة < الخدمات الإلكترونية < الأنظمة والاوائح <                 | هيئة الزخاة والخبريبة والجمارك<br>Zakar, Tax and Customs Authority |
|----------------------------------------------------------------------------------------------------|---------------------------------------------------|--------------------------------------------------------------|--------------------------------------------------------------------|
| تقديم بيان صادر إحصائي                                                                                                    | تعديل بيان جمركي                                  | الاستعلام عن المخالفات<br>وسدادها                            | الإقرار الجمر كي للمسافرين                                         |
| الح<br>تقدیم بیان صادر                                                                                                    | کے<br>تقدیم بیان نقل بالعبور (ترانزیت)<br>اِحصَاس | ی ای ای العبور (ترانزیت)<br>تقدیم بیان نقل بالعبور (ترانزیت) | ی                                                                  |
| الاستقدام عن البحانات الجمرخية<br>وفراف مدهم الاستقدام مراقبات<br>العارمة الحماس مراقبات الحرابي<br>المخول للخدمة<br>وصف الخدمة | لي<br>تعديل رقم جوال مخلص فمي<br>منفذ             | می<br>تقریر الییانات المفلحة                                 | ی                                                                  |
| للاستقلام عن مرض رسوم<br>الاستقلام عن مرض رسوم                                                                                  | تيع الشحنات                                       | ©<br>الاستفسارات والشكاوم                                    | تقديم بلاغ مخالفة مائية أو إدارية                                  |

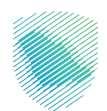

4. تسجيل الدخول باسم المستخدم وكلمة المرور للاستفادة من الخدمة، أو عن طريق منصة النفاذ الوطني الموحد.

| <sup>2</sup> ) ئىنجىل الدخول (الار الخدمات الزكوية والفريبية | تسچیل الدخول<br>مسروی المرافعی<br>م                                                                                                    |                                                                                                    |  |
|--------------------------------------------------------------|----------------------------------------------------------------------------------------------------|----------------------------------------------------------------------------------------------------|--|
|                                                              | ی مستری است میر<br>سین مستر است<br><mark>السچیل الحقول</mark><br>مستخدم جدید<br>الحقول ب <b>إستخدام حسابك لدی:</b><br>بمكانه الحقل بحسابك می منعه الفلا الوطنی الموحد | لارتها الروية والجمارك<br>Zaka, Tax and Custome Authority<br>مرحيًا بك مان تجربة ميلة الركاف والخربية والجمارك الرفعية الجديدة |  |
|                                                              | נרפן אראי איז אונא איז איז איז איז איז איז איז איז איז אי                                                                                                    |                                                                                                    |  |

إدخال رمز التحقق المرسل في رسالة نصية على جوالك.

| ك تسجيل المستخدم الزفوية والفريبية عن المستخدم<br>من فضلك الدل فود التفعيل الذي تم ارساله على الهاتف الجوال الخاص بك<br>خود التفعيل :<br>ارسال | مرحاً بك في تجربة ميثة الزكاة والخربية والجمارك<br>Zakat, Tax and Customs Authority<br>مرحاً بك في تجربة ميثة الزكاة والجريلة والجمارك الرقمية الجديدة |
|----------------------------------------------------------------------------------------------------|----------------------------------------------------------------------------------------------------|
|----------------------------------------------------------------------------------------------------|----------------------------------------------------------------------------------------------------|

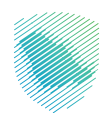

6. للاستعلام عن البطاقات الجمركية يمكنك البحث عن طريق البيان، أو بطاقة واحدة أو مجموعة بطاقات.

7. في حال البحث عن طريق بيان أشر على «البحث بكل البطاقات المسجلة على البيان» ثم املأ الحقول اللازمة واضغط على «بحث» لتظهر جميع البطاقات المسجلة على البيان, ثم حدد البطاقات المطلوب طباعتها ثم الضغط على «طباعة».

| ث عن طريق : <b>*</b>                                                              |                 |                 |           |                      |               |                                     |               |                 |                   |                |                  |  |
|-----------------------------------------------------------------------------------|-----------------|-----------------|-----------|----------------------|---------------|-------------------------------------|---------------|-----------------|-------------------|----------------|------------------|--|
| بيان                                                                              |                 |                 |           |                      |               |                                     |               |                 |                   |                |                  |  |
| بحث بكل البطاقات المسجلة عا                                                       | ية على البيان   | i               |           |                      |               |                                     |               |                 |                   |                |                  |  |
| ىد :*                                                                             |                 |                 | نوع البيا | ان الجمرك            | <b>•</b> : يى |                                     |               | رقم ا           | لبيان*            |                |                  |  |
| مرك ميناء الملك عبدالعزيز                                                         |                 |                 | بيان إ    | ستيراد               |               |                                     |               | 33              | 1639              |                |                  |  |
|                                                                                   |                 |                 |           |                      |               |                                     |               |                 |                   |                |                  |  |
| ة البيان*                                                                         |                 |                 |           |                      |               |                                     |               |                 |                   |                |                  |  |
| <b>; البيان*</b><br>1434/12/                                                      |                 |                 |           |                      |               |                                     |               |                 |                   |                |                  |  |
| غ البيان•<br>1434/12/<br>رقم تاريخ البطاقة اس<br>البطاقة الجمركية الم<br>الجمركية | اسم<br>المستورد | رقم<br>المستورد | الجمرك    | بحث<br>رقم<br>البيان | تاريخ البيان  | طباعة<br>الرقم<br>المبدئي<br>للبيان | نوع<br>البيان | رقم<br>الفاتورة | تاريخ<br>الماتورة | مسلسل<br>الصنف | رقم القاعدة<br>ا |  |

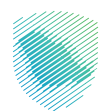

8. في حال البحث عن طريق بطاقة جمركية محددة من خلال البيان، أزل التحديد أمام «البحث بكل البطاقات المسجلة على البيان»، ثم املأ الحقول اللازمة واضغط على «بحث» لتظهر البطاقات المسجلة على البيان المحدد فقط بالفترة الزمنية المدخلة.

| البحا | ث عن طريق                  | ى :*                      |                                      |                 |                                     |                      |               |                                     |                 |                 |                   |                |                   |   |
|-------|----------------------------|---------------------------|--------------------------------------|-----------------|-------------------------------------|----------------------|---------------|-------------------------------------|-----------------|-----------------|-------------------|----------------|-------------------|---|
| IJ    | بيان                       |                           |                                      |                 |                                     |                      |               |                                     |                 |                 |                   |                |                   |   |
| ے الب | بحث بکل ال                 | لبطاقات المسجل            | ة على البيان                         | i               |                                     |                      |               |                                     |                 |                 |                   |                |                   |   |
| لمنة  | *: 34                      |                           |                                      |                 | نوع البي                            | ان الجمرك            | <b>•</b> : يە |                                     |                 | رقم             | لبيان*            |                |                   |   |
| ÷     | مرك ميناء ال               | ملك عبدالعزيز             |                                      |                 | بيان إ                              | ستيراد               |               |                                     |                 | 33              | 163933            |                |                   |   |
| تاريد | خ البيان*                  |                           |                                      |                 | مسلسر                               | ں صنف الب            | يان           |                                     |                 |                 |                   |                |                   |   |
| 24    | 1434/12/                   |                           |                                      |                 |                                     |                      |               |                                     |                 |                 |                   |                |                   |   |
| ىن ب  | طاقة رقم                   |                           |                                      |                 |                                     |                      | بتار          | بخ                                  |                 |                 |                   |                |                   |   |
| 44    | 2063                       |                           |                                      |                 |                                     |                      | 24            | 1434/12/.                           |                 |                 |                   |                |                   |   |
| ۍ.    | بطاقة رقم                  |                           |                                      |                 |                                     |                      | بتار          | بخ                                  |                 |                 |                   |                |                   |   |
| 50    | 2063                       |                           |                                      |                 |                                     |                      | 25            | 1444/12/2                           |                 |                 |                   |                |                   |   |
| C     | رقم<br>البطاقة<br>الجمركية | تاريخ البطاقة<br>الجمركية | اسم<br>المستورد                      | رقم<br>المستورد | الجمرك                              | بحد<br>رقم<br>البيان | تاريخ البيان  | طباعة<br>الرقم<br>المبدئي<br>للبيان | نوع<br>البيان   | رقم<br>الفاتورة | تاريخ<br>الفاتورة | مسلسل<br>الصنف | رقم القاعدة       | w |
|       | 199427                     | 1434/12/29                | زكي بن<br>احمد بن<br>مكي ال<br>درويش | 3538540         | جمرك<br>ميناء<br>الملك<br>عبدالعزيز | 163933               | 1434/12/24    | 2471397                             | بيان<br>إستيراد |                 |                   | 1              | 4T1BK36B68U263431 |   |

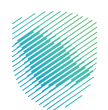

9. في حال البحث عن طريق بطاقة واحدة، أدخل اسم المنفذ ورقم البطاقة والتاريخ ثم حدد على البطاقة الظاهرة واضغط على «بحث».

|         |             |                |                   |                 |               |                                                 |                    |                      |        |                 |                 |                           | طاقة واحدة                 | بد          |
|---------|-------------|----------------|-------------------|-----------------|---------------|-------------------------------------------------|--------------------|----------------------|--------|-----------------|-----------------|---------------------------|----------------------------|-------------|
|         |             |                |                   |                 |               |                                                 |                    |                      |        |                 |                 |                           |                            |             |
|         |             |                |                   |                 |               |                                                 |                    |                      |        |                 |                 |                           | *: ii                      | منه         |
|         |             |                |                   |                 |               |                                                 |                    |                      |        |                 |                 | ملك عبدالعزيز             | مرك ميناء الا              | ڊ.          |
|         |             |                |                   |                 |               | .خ*                                             | بتاري              |                      |        |                 |                 |                           | نة رقم*                    | ة           |
|         |             |                |                   |                 |               |                                                 |                    |                      |        |                 |                 |                           | 1004                       |             |
|         |             |                |                   |                 |               | 1434/12/                                        | 29                 | hau -                |        |                 |                 |                           | 1994                       | 42          |
| ω<br>II | رقم القاعدة | مسلسل<br>الصنف | تاريخ<br>الفاتورة | رقم<br>الفاتورة | نوع<br>البيان | 1434/12/<br>طباعة<br>الرقم<br>المبدئي<br>للبيان | 29<br>تاريخ البيان | بحث<br>رقم<br>البيان | الجمرك | رقم<br>المستورد | اسم<br>المستورد | تاريخ البطاقة<br>الجمركية | رقم<br>البطاقة<br>الجمركية | 42<br> <br> |

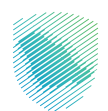

10. في حال البحث عن طريق مجموعة بطاقات، املأ الحقول اللازمة ثم اضغط على «بحث» لتظهر لك قائمة البطاقات الجمر كية المحددة بالفترة الزمنية المدخلة، ثم حدد البطاقات المطلوب طباعتها ثم اضغط على «طباعة».

|            | <b>البحث عن طريق :*</b><br>مجموعة بطاقات |
|------------|------------------------------------------|
|            | المنفذ :*                                |
|            | جمرك ميناء الملك عبدالعزيز               |
| بتاريخ*    | من بطاقة رقم*                            |
| 1434/12/24 | 206344                                   |
| بتاريخ*    | الى بطاقة رقم*                           |
| 1434/12/25 | 206350                                   |
| طباعة      | بحث                                      |

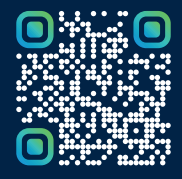

امسح هـــذا الكـود للاطّلاع علــــى آخر تحديث لهـذا المستند وكــافة المستندات المنـشورة أو تفضل بزيارة الموقع الإلكتروني zatca.gov.sa